# Receptor sem fio Dell WR517 Guia do usuário

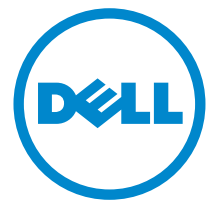

Modelo: WR517 Modelo regulatório: WR517b

### Notas, Cuidado e Alerta

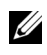

**NOTA:** Uma NOTA indica uma informação importante que o orienta como melhor usar o produto.

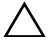

CUIDADO: Um CUIDADO indica dano potencial ao hardware ou perda de dados se as instruções não forem seguidas.

ALERTA: Uma ALERTA indica dano de propriedade, ferimento pessoal ou morte em potencial.

2016 - 04 Rev. A00

Copyright © 2016 Dell Inc. Todos os direitos reservados.

Este produto é protegido por leis de propriedade intelectual e de direitos autorais dos EUA e internacionais. Dell™ e o logotipo Dell são marcas registradas da Dell Inc. nos Estados Unidos e/ou outras jurisdições. Android, Google, Google Play e outros nomes são marcas registradas da Google Inc. Todas as outras marcas e nomes aqui mencionados podem ser marcas registradas de suas respectivas empresas.

## Conteúdo

| Sob                | re seu receptor                                                                                                    |
|--------------------|----------------------------------------------------------------------------------------------------|
|                    | Introdução5                                                                                                    |
|                    | Conteúdo da Embalagem5                                                                                                    |
|                    | Características do produto6                                                                                                    |
|                    | Identificação das peças e dos controles                                                                                                    |
|                    | Especificações do receptor sem fio 9                                                                                                    |
|                    | Interface Bus Serial Universal (USB) 12                                                                                                    |
| Cor                | nfiguração do receptor13                                                                                                    |
|                    | Conexão do seu receptor sem fio a um mostrador                                                                                                    |
|                    |                                                                                                    |
| Esp                | elhando a tela do seu dispositivo no monitor 15                                                                                                    |
| Esp                | elhando a tela do seu dispositivo no monitor 15<br>Configuração da conexão sem fio                                                                                                    |
| Esp                | elhando a tela do seu dispositivo no monitor 15<br>Configuração da conexão sem fio                                                                                                    |
| Esp<br>Solu        | elhando a tela do seu dispositivo no monitor 15<br>Configuração da conexão sem fio                                                                                                    |
| Esp<br>Solı        | elhando a tela do seu dispositivo no monitor       15         Configuração da conexão sem fio       15         Conexão do monitor através do Screencast ou Screen Mirror       17         ução de Problemas       36         Problemas específicos do produto       36                                                                                                    |
| Esp                | elhando a tela do seu dispositivo no monitor       15         Configuração da conexão sem fio       .15         Conexão do monitor através do Screencast ou Screen Mirror       .17         ução de Problemas       .36         Problemas específicos do produto       .36         Problemas Específicos do Barramento Serial Universal (USB)                              |
| Esp<br>Solı<br>Apê | elhando a tela do seu dispositivo no monitor       15         Configuração da conexão sem fio       15         Conexão do monitor através do Screencast ou Screen Mirror       17         ução de Problemas       36         Problemas específicos do produto       36         Problemas Específicos do Barramento Serial Universal (USB)       36         endice       37 |
| Esp<br>Solu<br>Apê | elhando a tela do seu dispositivo no monitor15Configuração da conexão sem fio.15Conexão do monitor através do Screencast ou Screen Mirror.17ução de Problemas                                                                                                    |

### Introdução

O receptor sem fio Dell permite que o seu laptop, tablet e celular exibam a imagem da sua tela através no mostrador conectado através da interface WiFi Direct. Quando você conecta o laptop, tablet ou celular no receptor sem fio Dell, você pode acessar o mouse e o teclado conectados no receptor para controlar o dispositivo de computação (laptop, tablet ou celular).

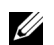

**NOTA:** O receptor sem fio é equipado com uma antena do transmissor de rádio, portanto, recomendamos que você mantenha uma distância segura de pelo menos 20 cm entre você e o receptor.

### Conteúdo da Embalagem

O receptor sem fio é enviado com os componentes mostrados abaixo. Certifique-se de ter recebido todos os componentes e <u>Entre em contato com a Dell</u> se algo estiver faltando.

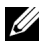

**NOTA:** Alguns itens podem ser opcionais e não serão enviados com seu receptor sem fio. Alguns recursos ou mídia podem não estar disponíveis em certos países.

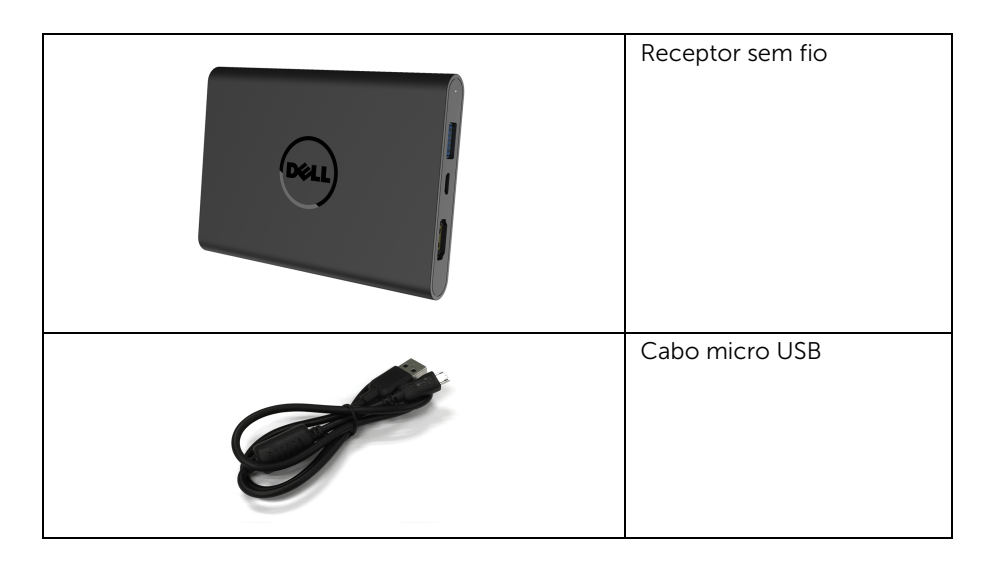

| Parafusos                                                                                                    |
|----------------------------------------------------------------------------------------------------|
| Cabo HDMI                                                                                                    |
| <ul> <li>Mídia de documentação<br/>e drivers</li> <li>Guia de configuração<br/>rápida</li> <li>Informações de<br/>segurança e<br/>regulamentares sobre<br/>equipamentos sem fio</li> </ul> |

### Características do produto

Os recursos do receptor sem fio Dell WR517 incluem:

- Conectividade sem fio através de IEEE 802.11 ac, bluetooth e Screencast.
- A conectividade simplifica e facilita a conexão com sistemas novos e antigos.
- Para Windows<sup>®</sup> 7/8.x/10, aplicativos/drivers do Screenovate podem suportar recursos de compartilhamento HID aprimorado/adicional.
- Ranhura de trava de segurança.
- Classificação EPEAT Silver.
- BFR/PVC-reduzido.

### Identificação das peças e dos controles

### Vista lateral direita

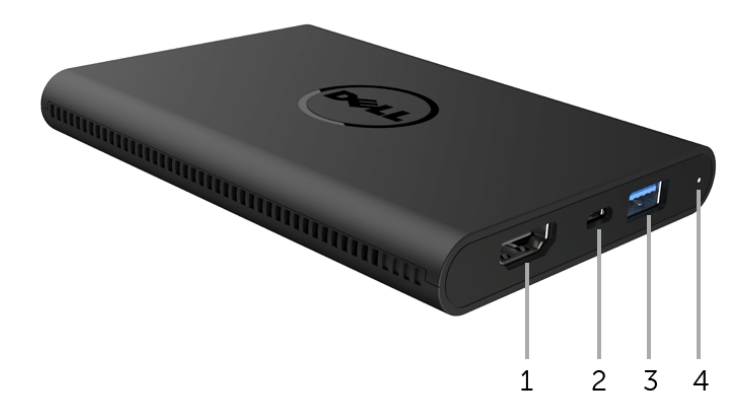

| Etiqueta | Descrição            | Use                                                                                                    |
|----------|----------------------|----------------------------------------------------------------------------------------------------|
| 1        | Porta HDMI           | Conecte seu receptor e o mostrador com o cabo<br>HDMI.                                                                                                    |
| 2        | Porta micro USB      | Conecte à porta USB à jusante no mostrador para carregar.                                                                                                    |
| 3        | Portas à jusante USB | Conecte seu teclado e mouse USB.                                                                                                    |
| 4        | Indicador de LED     | Notifica o status da energia do seu receptor. Uma<br>luz branca constante indica que a energia está<br>ligada. Quando a luz apaga, o receptor para de<br>funcionar. |

### Vista lateral esquerda

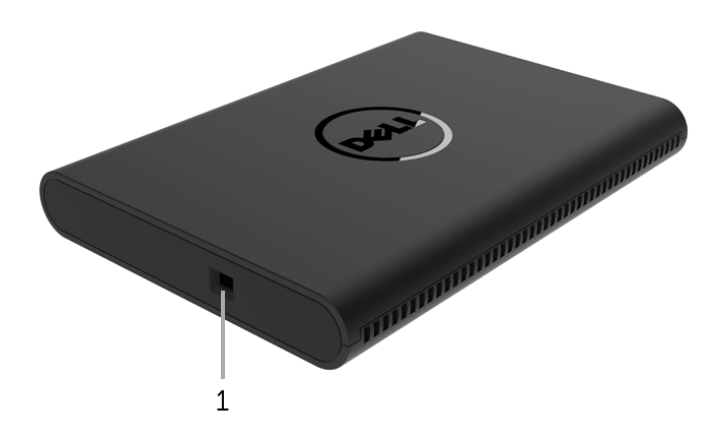

| Etiqueta | Descrição                       | Use                                                         |
|----------|---------------------------------|-------------------------------------------------------------|
| 1        | Ranhura do cabo de<br>segurança | Fixa o receptor com a trava de segurança (compra opcional). |

### **Vista Posterior**

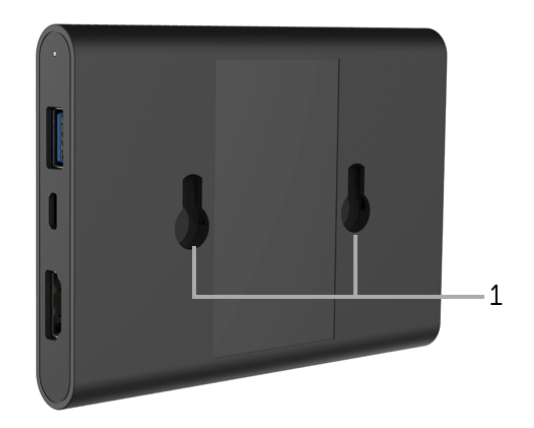

| Etiqueta | Descrição         | Use                                            |
|----------|-------------------|------------------------------------------------|
| 1        | Furos de montagem | Para fixação do receptor sem fio no mostrador. |

### Especificações do receptor sem fio

#### **Características Físicas**

| Modelo                | WR517                   |  |
|-----------------------|-------------------------|--|
| Tipo de cabo de sinal | Digital: HDMI, 19 pinos |  |
| Dimensões             |                         |  |
| Altura                | 15 mm (0,59 polegadas)  |  |
| Largura               | 86 mm (3,39 polegadas)  |  |
| Profundidade          | 121 mm (4,76 polegadas) |  |
| Peso                  |                         |  |
| Peso com a embalagem  | 0,24 kg (0,52 lb)       |  |
| Peso com os cabos     | 0,39 kg (0,85 lb)       |  |

### Modos de vídeo suportados

| Modelo                              | WR517             |
|-------------------------------------|-------------------|
| Capacidades de exibição de<br>vídeo | 480p, 720p, 1080p |

#### Especificações elétricas

| Modelo                         | WR517                                                                                               |
|--------------------------------|----------------------------------------------------------------------------------------------------|
| Sinais de entrada de vídeo     | HDMI 1.4, 600 mV para cada linha diferencial, 100 ohms de impedância de entrada por par diferencial |
| Tensão CC de entrada do<br>USB | 5 V/2 A                                                                                             |
| Corrente de entrada            | 120 V:30 A (Máximo) a 0°C (inicialização a frio)                                                    |
|                                | 240 V:60 A (Máximo) a 0°C (inicialização a frio)                                                    |

### Especificações sem fio

| Modelo              | WR517                   |
|---------------------|-------------------------|
| Processador         | Qualcomm Octa-core      |
| Padrão              | 802.11 ac               |
| Faixa de frequência | 2,4 GHz, 5 GHz          |
| Conectividade       | WiFi Direct, Screencast |
| Segurança           | WPA, WPA2               |
| DRM do conteúdo     | HDCP 2.2                |

### Características de ambiente

| Modelo                | WR517                                                          |  |
|-----------------------|----------------------------------------------------------------|--|
| Temperatura           |                                                                |  |
| Operação              | 0°C a 40°C (32°F a 104°F)                                      |  |
| Fora de funcionamento | <ul> <li>Armazenamento: -20°C a 60°C (-4°F a 140°F)</li> </ul> |  |
|                       | <ul> <li>Transporte: -20°C a 60°C (-4°F a 140°F)</li> </ul>    |  |
| Umidade               |                                                                |  |
| Operação              | 10% a 80% (sem condensação)                                    |  |
| Fora de funcionamento | <ul> <li>Armazenamento: 5% a 90% (sem condensação)</li> </ul>  |  |
|                       | <ul> <li>Transporte: 5% a 90% (sem condensação)</li> </ul>     |  |
| Altitude              |                                                                |  |
| Operação              | 5.000 m (16.404 pés) (máximo)                                  |  |
| Fora de funcionamento | 12.192 m (40.000 pés) (máximo)                                 |  |
| Dissipação térmica    | <ul> <li>187,66 BTU/hora (máxima)</li> </ul>                   |  |
|                       | <ul> <li>81,89 BTU/hora (típica)</li> </ul>                    |  |

| WR517           | Indicador liga/desliga | Consumo de Energia |
|-----------------|------------------------|--------------------|
| Operação normal | Branco                 | 8 W (máximo)*      |
|                 |                        | S W (upico)        |
| Desligar        | Desligado              | Menos que 0,3 W    |

\* Máximo consumo de energia com USB e banda 5G ativos.

### Atribuição de Pinos

#### **Conector HDMI**

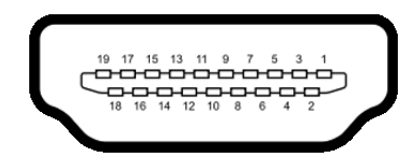

| Número<br>do Pino | Lado de 19 pinos do Cabo<br>de Sinal Conectado |
|-------------------|------------------------------------------------|
| 1                 | DADOS TMDS 2+                                  |
| 2                 | BLINDAGEM DADOS TMDS 2                         |
| 3                 | DADOS TMDS 2-                                  |
| 4                 | DADOS TMDS 1+                                  |
| 5                 | BLINDAGEM DADOS TMDS 1                         |
| 6                 | DADOS TMDS 1-                                  |
| 7                 | DADOS TMDS 0+                                  |
| 8                 | BLINDAGEM DADOS TMDS 0                         |
| 9                 | DADOS TMDS 0-                                  |
| 10                | CLOCK TMDS+                                    |
| 11                | BLINDAGEM CLOCK TMDS                           |
| 12                | CLOCK TMDS-                                    |
| 13                | CEC                                            |
| 14                | Reservado (N.C. no dispositivo)                |
| 15                | CLOCK DDC (SCL)                                |
| 16                | DADOS DDC (SDA)                                |
| 17                | Aterramento DDC/CEC                            |
| 18                | ALIMENTAÇÃO +5 V                               |
| 19                | DETECÇÃO DE TOMADA<br>QUENTE                   |

### Interface Bus Serial Universal (USB)

Esta seção lhe dá informações sobre as portas USB que estão disponíveis no receptor.

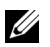

NOTA: Este receptor é compatível com Super-Speed USB 3.0.

| Velocidade de<br>transferência | Taxa de dados | Consumo de Energia       |
|--------------------------------|---------------|--------------------------|
| Velocidade total               | 12 Mbps       | 4,5 W (Máx., cada porta) |

### **Conector USB Jusante**

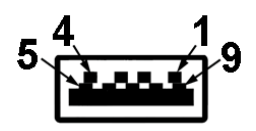

| Número do Pino | 9 pinos na lateral do conector |
|----------------|--------------------------------|
| 1              | VCC                            |
| 2              | D-                             |
| 3              | D+                             |
| 4              | GND                            |
| 5              | SSTX-                          |
| 6              | SSTX+                          |
| 7              | GND                            |
| 8              | SSRX-                          |
| 9              | SSRX+                          |

### Porta USB

• 2 a jusante - lateral

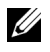

**NOTA:** A funcionalidade do USB 3.0 necessita de um dispositivo com capacidade para USB 3.0.

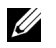

**NOTA:** A porta USB 3.0 suporta apenas seu mouse/teclado. A conexão de qualquer dispositivo que exija uma corrente alta causará inatividade.

### Conexão do seu receptor sem fio a um mostrador

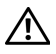

ALERTA: Antes de executar qualquer procedimento desta seção, siga as Instruções de segurança.

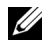

**NOTA:** O receptor sem fio é equipado com uma antena do transmissor de rádio, portanto, recomendamos que você mantenha uma distância segura de pelo menos 20 cm entre você e o receptor.

Para conectar seu receptor sem fio a um mostrador:

- 1 Use uma chave Phillips para apertar os dois parafusos (enviados com o receptor) do rack de montagem da traseira do mostrador.
- 2 Alinhe os furos de montagem do receptor sem fio com os dois parafusos fixados na parte traseira do mostrador e pressione o receptor para baixo até que trave.

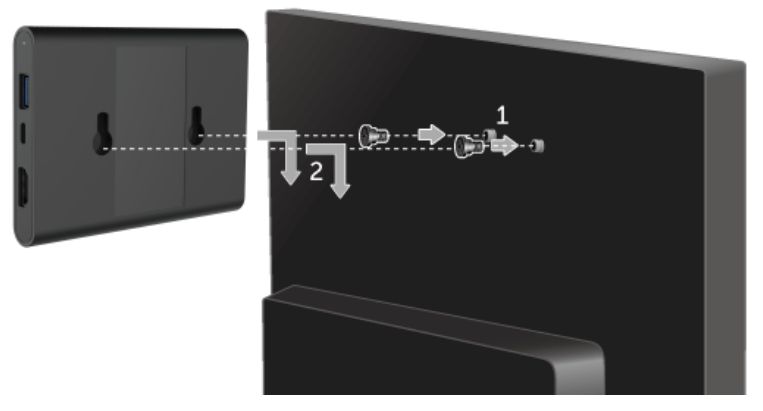

- **3** Conecte o cabo micro USB (fornecido com o receptor) do receptor sem fio na porta USB do mostrador para obter energia.
- 4 Conecte o cabo HDMI (fornecido com o receptor) do receptor sem fio no mostrador.

**5** Conecte seu cabo USB do receptor sem fio em seu teclado ou mouse.

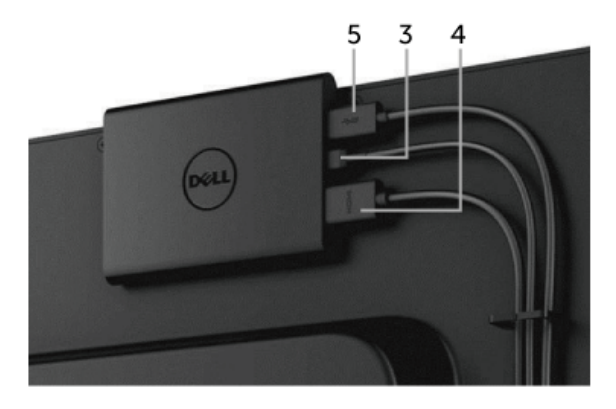

- 6 Ligue o mostrador e o receptor sem fio será ativado ao mesmo tempo.
- **NOTA:** Você pode desligar o receptor sem fio desconectando o cabo micro USB do mostrador.
- **NOTA:** Os Gráficos são utilizados apenas para propósito de ilustração. A aparência do mostrador pode variar.

### Espelhando a tela do seu dispositivo no monitor

### Configuração da conexão sem fio

O receptor Dell sem fio permite que você exiba e gerencie conteúdo sem o uso de fios. O monitor sem fio é suportado pelo Windows<sup>®</sup> 8.1, Windows<sup>®</sup> 10, Android<sup>™</sup> 5.0 ou sistemas operacionais de versão mais recente através do Screencast. O monitor sem fio é suportado pelo Windows<sup>®</sup> 7 através do software Dell Wireless Monitor.

Quando a fonte de entrada do monitor estiver ajustada como HDMI, a tela inicial sem fio do Dell permite que você ajuste configurações sem fio mais avançadas.

#### Navegação na tela inicial

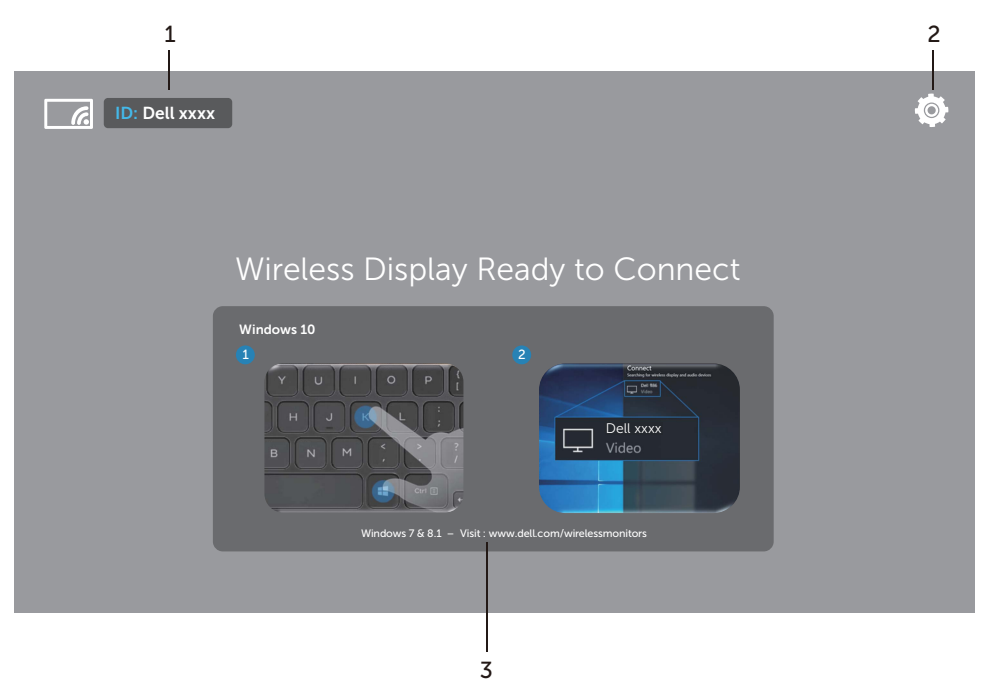

**NOTA:** A ilustração serve apenas como referência e pode diferir das versões mais recentes.

| Etiqueta | ltem                                            | Descrição                                                                                                    |
|----------|-------------------------------------------------|----------------------------------------------------------------------------------------------------|
| 1        | SSID (Identificador do<br>conjunto de serviços) | Exibe o nome da rede (SSID) de seu receptor<br>sem fio, transmitido por Wi-Fi e identificado por<br>seus dispositivos inteligentes.                                                                                                    |
|          |                                                 | Você pode alterar o nome, consulte Band Selection.                                                                                                    |
| 2        | Settings (Configurações)                        | O menu <b>Settings</b> é o seu terminal principal do receptor sem fio e configurações gerais. Ver Uso do menu Configurações.                                                                                                    |
| 3        | Informações e assistência                       | Para obter mais informações ou assistência,<br>acesse o site de Suporte da Dell:<br>www.dell.com/wirelessmonitors ou baixe o<br>aplicativo Dell Wireless Monitor da Google<br>Play™ Store para seu dispositivo inteligente<br>Android. |

### Uso do menu Configurações

Clicar no ícone do menu **Settings**, O, abre as seguintes opções de menu.

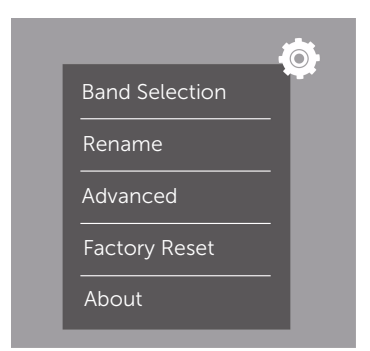

| Menu           | Descrição                                                                                                    |
|----------------|----------------------------------------------------------------------------------------------------|
| Band Selection | Permite que você altere entre as bandas de 2,4 GHz e 5 GHz.<br>A configuração padrão é <b>Auto</b> .                                        |
|                | <b>NOTA:</b> Recomenda-se que você use a configuração padrão <b>Auto</b> se não puder determinar o melhor canal Wi-Fi para seu dispositivo. |
| Rename         | Selecione para exibir a caixa de diálogo <b>Rename</b> . Em seguida use o teclado para alterar o nome da rede (SSID) de seu receptor.       |

| Advanced      | A configuração padrão é <b>Enabled</b> , o que permite que você espelhe as telas de dispositivos compatíveis com Screencast em tempo real. |
|---------------|----------------------------------------------------------------------------------------------------|
| Factory Reset | Selecione <b>OK</b> para restaurar as configurações padrão. Selecionar <b>Cancel</b> sairá sem salvar.                                     |
| About         | Selecione para visualizar a versão atual.                                                                                                  |

### Conexão do monitor através do Screencast ou Screen Mirror

Para conectar o receptor sem fios ao seu computador, clique no link abaixo do sistema operacional (SO) que você está usando para ver mais detalhes.

- Uso do Windows<sup>®</sup> 10
- Uso do Windows<sup>®</sup> 8.1
- Uso do Windows<sup>®</sup> 7 (suportado pelo aplicativo Dell Wireless Monitor)

Para conectar o receptor sem fios a um dispositivo Android, você pode usar o menu Configurações no dispositivo ou o aplicativo Dell Wireless Monitor baixado da Google Play Store. Clique no link abaixo para ver mais detalhes.

- Uso de Configurações em um smartphone Android™
- Uso do aplicativo Dell Wireless Monitor em um smartphone Android™

**NOTA:** O ambiente ao redor do receptor e do computador pode afetar o sinal de transmissão e comprometer a intensidade do sinal. Evite colocar objetos entre o receptor e o dispositivo de conexão que possa interferir nas operações sem fio normais.

### Uso do Windows<sup>®</sup> 10

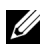

**NOTA:** As ilustrações abaixo servem apenas como referência e podem diferir da tela do computador real com base nas configurações, versão e idioma de seu sistema operacional.

#### Conexão a um dispositivo

1 Selecione Conectar do Central de Ações.

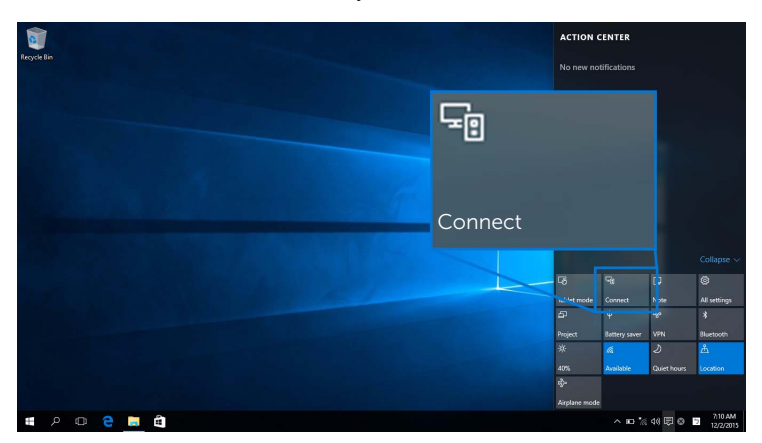

2 Selecione o nome SSID como exibido em seu monitor da lista.

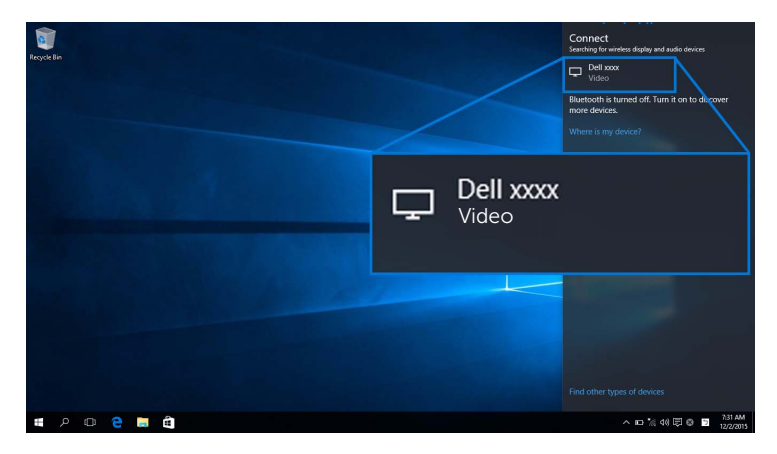

**3** Quando um código pin de 8 dígitos aparecer, digite o código pin correspondente em seu dispositivo. Após a conexão ser aceita, seu dispositivo começará a projetar imagens em seu monitor.

| Permi | ssion to connect                            |
|-------|---------------------------------------------|
|       | "xxxxxx" is a new device trying to connect. |
|       | To approve, enter the pin code below:       |
|       | XXXXXXXX                                    |
|       |                                             |

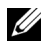

**NOTA:** Para controlar as imagens projetadas com o teclado e o mouse conectados ao seu monitor, selecione Permitir entrada de um teclado ou mouse conectado a esse monitor

| Recycle Bin<br>Desktop |                                                                | Connect<br>Discorrect first, and then the search will begin<br>Dell dickaa<br>Video Dell 312c ^                  |
|------------------------|----------------------------------------------------------------|----------------------------------------------------------------------------------------------------|
|                        | Dell xxxx<br>Connected<br>Change projection mode               | Connected Charge projection mode Charge projection mode Connected to this display Disconnect Where is my device? |
|                        | Allow input from a keyboard or mouse connected to this display |                                                                                                    |
| # 2 D @ #              | l à                                                            | Find other types of devices<br>^ III ( 아 등 12/16/2015                                                            |

#### Alteração do modo de projeção

1 Selecione **Projetar** do Central de Ações.

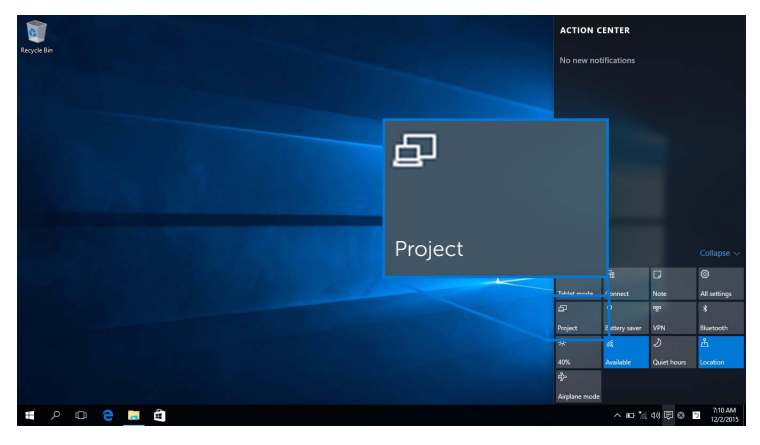

2 Selecione seu modo de projeção.

| 1            |                    | Project                       |
|--------------|--------------------|-------------------------------|
| Recycle Bin  |                    | PC screen only                |
|              | PC screen only     | Duplicate                     |
| and a set of |                    | Extend                        |
|              |                    | Second screen only            |
|              |                    | Connect to a wireless display |
|              | Second screen only |                               |
| # P O @ 🦲 🛍  |                    | ^ mo % 40 🖓 🕲 🕤 11/2/2015     |

#### Desconexão de um dispositivo

1 Selecione **Conectar** do Central de Ações.

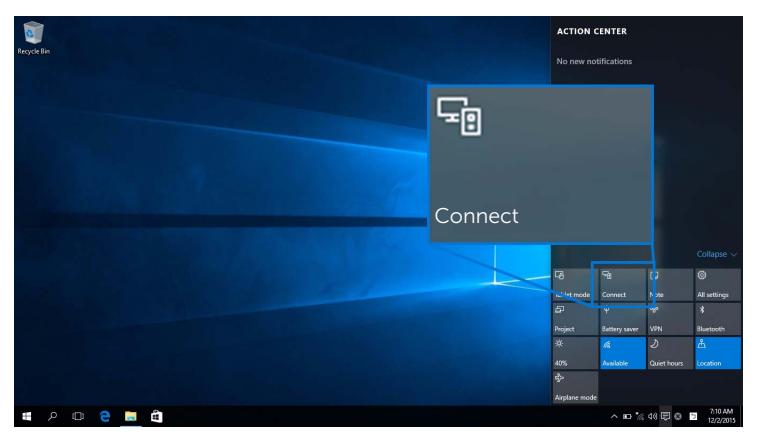

2 Selecione **Desconectar** e o seu dispositivo deixará de projetar imagens em seu monitor.

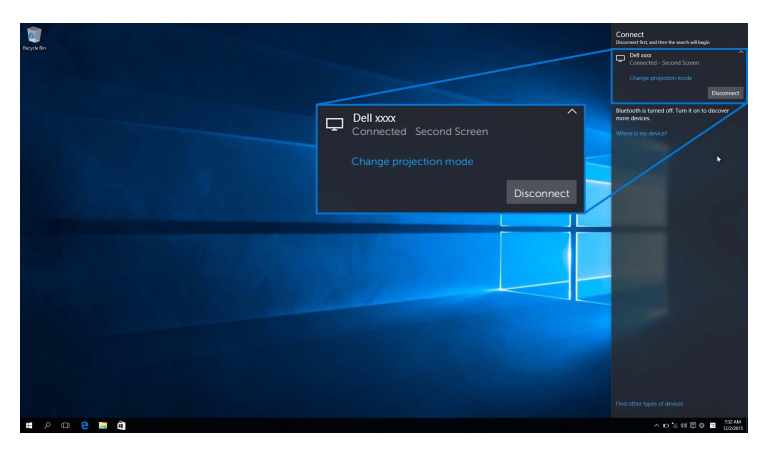

### Uso do Windows<sup>®</sup> 8.1

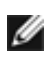

**NOTA:** As ilustrações abaixo servem apenas como referência e podem diferir da tela do computador real com base nas configurações, versão e idioma de seu sistema operacional.

#### Conexão a um dispositivo

1 Selecione **Dispositivos** da barra de Botões.

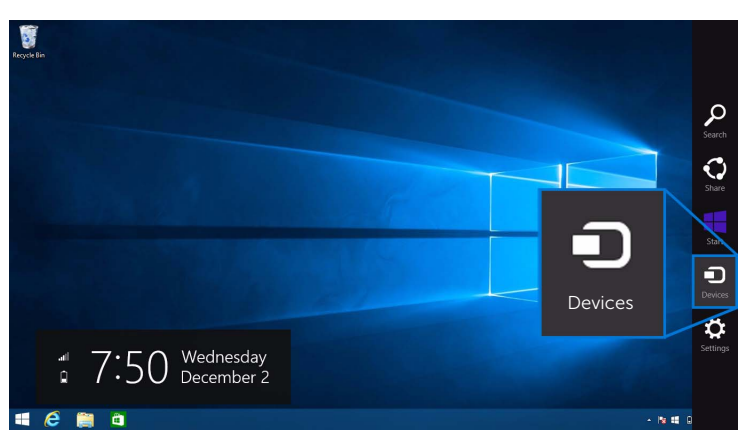

2 Selecione Projetar do menu Dispositivos.

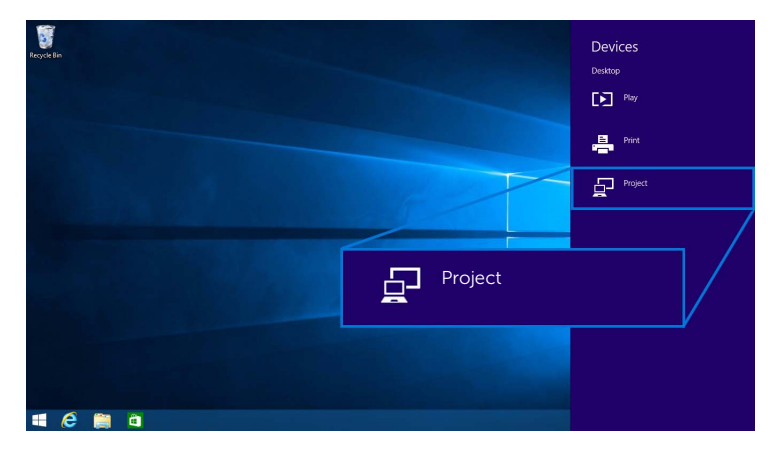

3 Selecione Adicionar um vídeo sem fio do menu Projetar.

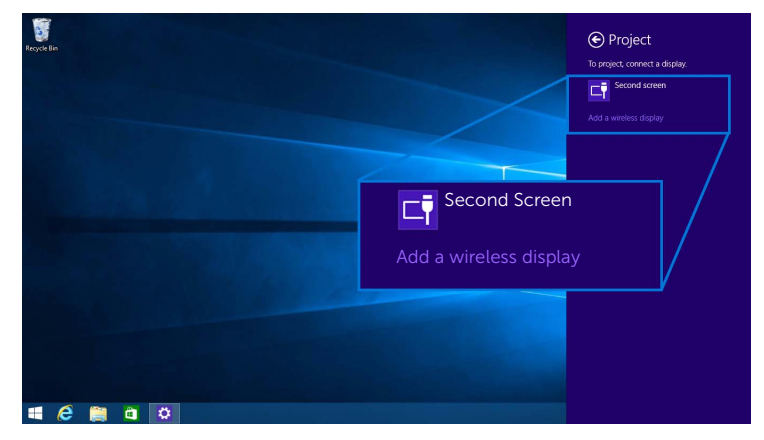

4 Quando um código pin de 8 dígitos aparecer, digite o código pin correspondente em seu dispositivo. Após a conexão ser aceita, seu dispositivo começará a projetar imagens em seu monitor.

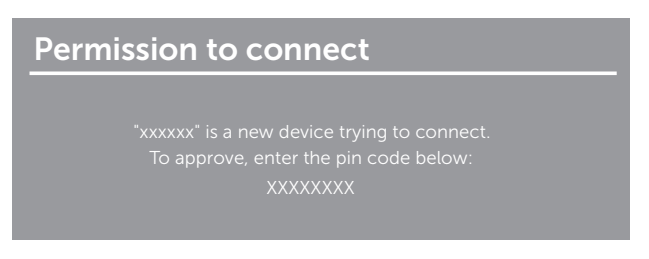

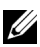

**NOTA:** Você pode controlar as imagens projetadas com o teclado e o mouse conectados ao seu monitor.

#### Alteração do modo de projeção

1 Selecione **Dispositivos** da barra de Botões.

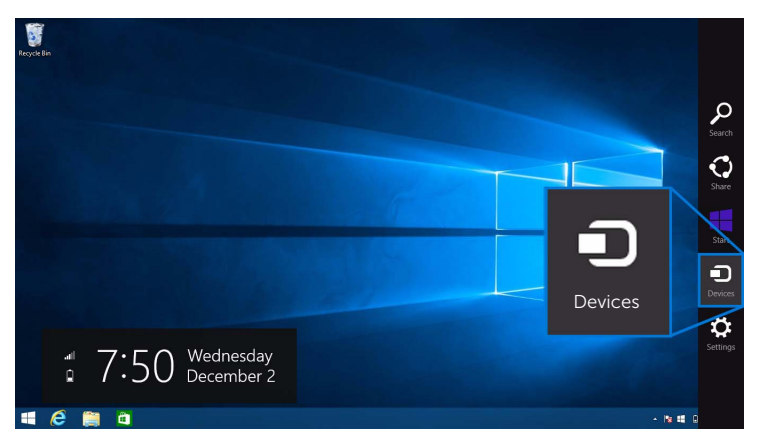

2 Selecione Projetar do menu Dispositivos.

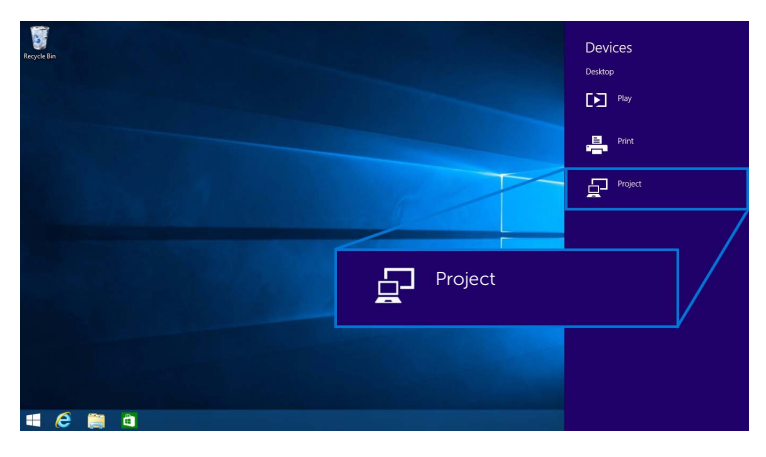

**3** Selecione seu modo de projeção.

| Recycle Bin |                    | Project Project to a connected screen |
|-------------|--------------------|---------------------------------------|
|             | Duplicate          | Disconnect                            |
|             |                    | Duplicate                             |
|             | Extend             | Extend                                |
|             | Second screen only | Second screen only                    |
| # @ 🎬 à     |                    |                                       |

#### Desconexão de um dispositivo

1 Selecione **Dispositivos** da barra de Botões.

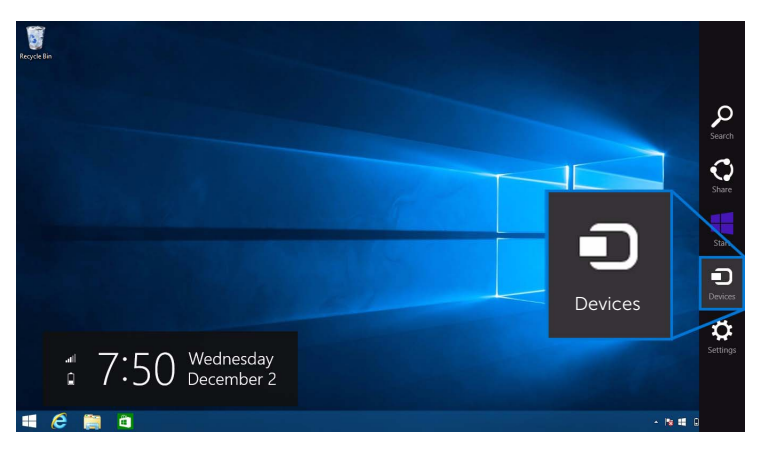

2 Selecione Projetar do menu Dispositivos.

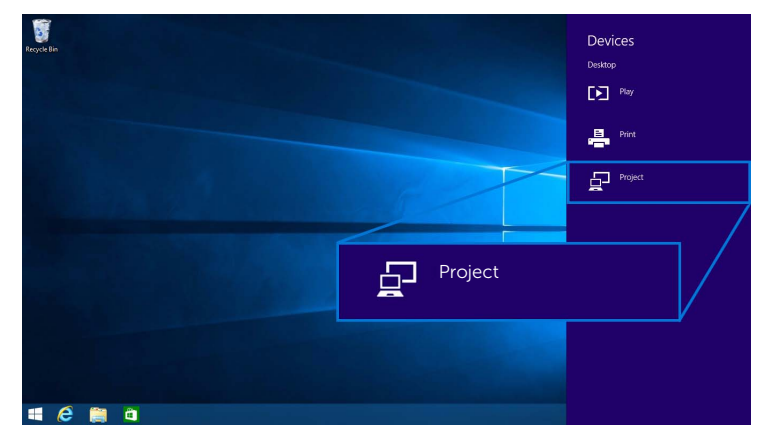

**3** Selecione **Desconectar** e o seu dispositivo deixará de projetar imagens em seu monitor.

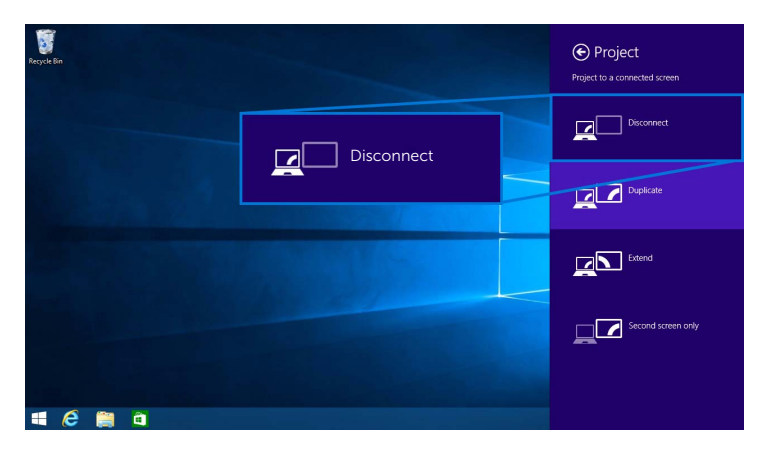

### Uso do Windows<sup>®</sup> 7

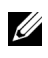

**NOTA:** Baixe o software Dell Wireless Monitor antes de fazer a conexão sem fio ao seu receptor sem fio.

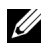

**NOTA:** As ilustrações abaixo servem apenas como referência e podem diferir da tela do computador real com base nas configurações, versão e idioma de seu sistema operacional.

#### Conexão a um dispositivo

1 Abra o software Dell Wireless Monitor e ele pesquisará automaticamente os dispositivos disponíveis.

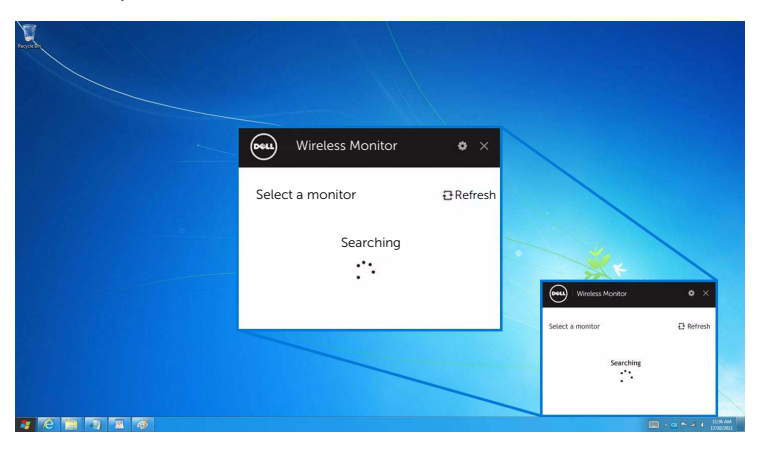

2 Quando o nome SSID conforme exibido em seu monitor aparecer na lista, clique em **Conectar**.

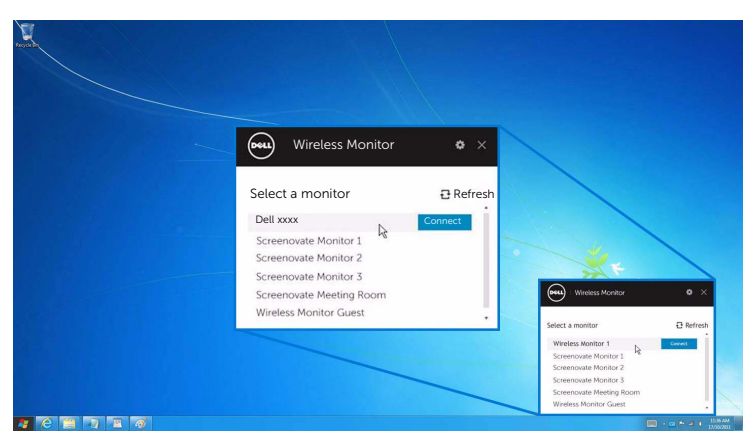

**3** Quando um código pin de 8 dígitos aparecer, digite o código pin correspondente em seu dispositivo. Após a conexão ser aceita, seu dispositivo começará a projetar imagens em seu monitor.

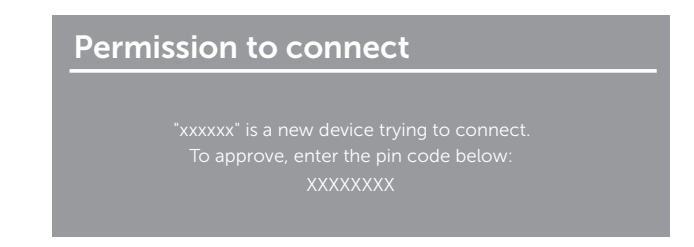

#### Alteração do modo de projeção

- **1** Clique no software Dell Wireless Monitor.
- 2 Selecione seu modo de projeção.

| wire Wire | less Monitor    | ¢ ×                |                                           |                    |
|-----------|-----------------|--------------------|-------------------------------------------|--------------------|
| Dell xxxx |                 | Disconnect         |                                           |                    |
| Å         | ₽               |                    | Winters Monitor                           | • ×                |
| PC only E | Duplicate Exten | Second screen only | Wireless Monitor 1 Select Projection Mode | Disconnect         |
|           |                 |                    | PC Dry Diptore                            | Extend Excent City |

#### Desconexão de um dispositivo

- **1** Clique no software Dell Wireless Monitor.
- 2 Clique em **Desconectar** e o seu dispositivo deixará de projetar imagens em seu monitor.

| Wireless Monitor         • ×           Dell xxxx         Disconnect |                                                                                                    |
|---------------------------------------------------------------------|----------------------------------------------------------------------------------------------------|
| PC only Duplicate Extend Second screen only                         | Writess Monitor C X                                                                                                    |
|                                                                     | Select Projection Mode<br>Select Projection Mode<br>Drow Denve Denvi Sent Sent Sent Dev<br>Drow Denve Denvi Sent Sent Berling |

### Uso de Configurações em um smartphone Android™

#### Use Configurações para se conectar a um dispositivo

- 1 Abra o menu Configurações de seu dispositivo.
- 2 Toque em **Display**, em seguida toque em **Screen Mirroring** (dependendo do fabricante do seu dispositivo, o nome pode ser diferente).
- 3 Toque em Cast.
- 4 Toque no ícone Menu, em seguida selecione Enable exibição sem fio.
- 5 Quando um código pin de 8 dígitos aparecer, digite o código pin correspondente em seu dispositivo. Após a conexão ser aceita, seu dispositivo começará a projetar imagens em seu monitor.

| Permission to connect                       |
|---------------------------------------------|
| "xxxxxx" is a new device trying to connect. |
| To approve, enter the pin code below:       |
| XXXXXXXX                                    |
|                                             |

Para parar a projeção de imagens em seu monitor, deslize o painel de notificações para baixo com dois dedos a partir da parte superior da tela e toque em **Disconnect**.

#### Uso do aplicativo Dell Wireless Monitor em um smartphone Android™

#### Conexão a um dispositivo

Ligue a conexão Wi-Fi e Bluetooth em seu dispositivo Android. 1

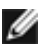

**NOTA:** Se o Bluetooth em seu uispositivo origina como a segura conexão, você poderá controlar a tela transmitida com o teclado ou mouse NOTA: Se o Bluetooth em seu dispositivo Android estiver ligado antes de se fazer a conectado ao seu monitor após a realização da conexão.

2 Toque para ativar o aplicativo **Dell Wireless Monitor** em seu dispositivo Android.

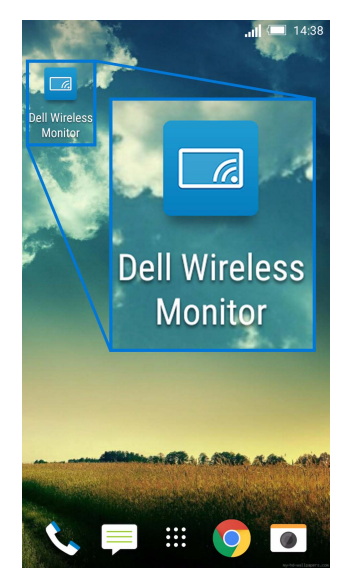

3 Toque em Cast Settings.

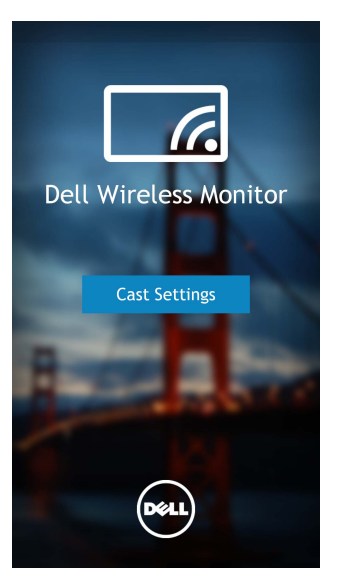

4 Toque no nome SSID conforme exibido em seu monitor.

|                                          | <b>II 💷</b> 14:40 |
|------------------------------------------|-------------------|
| Cast screen                              | :                 |
| Dell XXXX<br>Wireless display            |                   |
| Dell 2c58                                |                   |
| DellXXXX<br>Wireless display             |                   |
| Dell abc5<br>Wireless display            |                   |
| Dell 53f1<br>Wireless display            |                   |
| SBWD FE8287-SBWD100A<br>Wireless display |                   |
| Dell 9ec1<br>Wireless display            |                   |
| <b>Dell 5593</b><br>Wireless display     |                   |
| ۵ C                                      | đ                 |

5 Quando um código pin de 8 dígitos aparecer, digite o código pin correspondente em seu dispositivo. Após a conexão ser aceita, seu dispositivo começará a projetar imagens em seu monitor.

| Perm | nission to connect                         |  |
|------|--------------------------------------------|--|
|      | "xxxxxx" is a new device trying to connect |  |
|      | To approve, enter the pin code below:      |  |
|      | XXXXXXXX                                   |  |

**NOTA:** Se as configurações do seu dispositivo forem diferentes das exibidas acima, consulte o manual do dispositivo para obter as instruções de conexão do **Cast Screen**.

#### Desconexão de um dispositivo

1 Toque para ativar o aplicativo **Dell Wireless Monitor** em seu dispositivo Android.

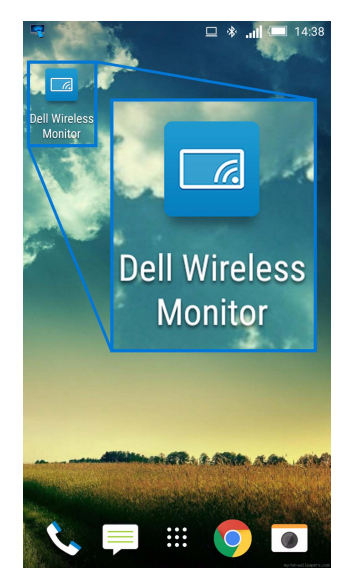

2 Toque em Cast Settings.

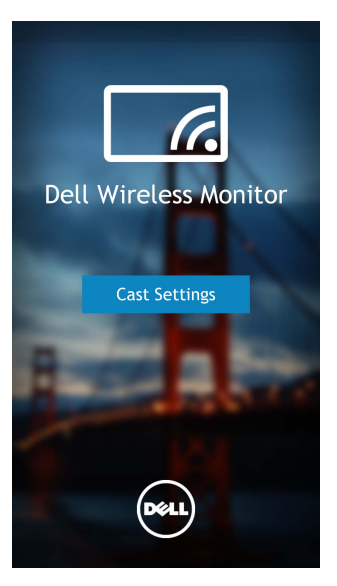

3 Toque no nome do monitor que está Connected.

|                                          | 😐 🐐 🚛 💷 14:40 |
|------------------------------------------|---------------|
| Cast screen                              | :             |
| Dell XXXX<br>Connected                   |               |
| Dell 2c58                                |               |
| DellXXXX<br>Connected                    |               |
| Dell abc5<br>Wireless display            |               |
| Dell 53f1<br>Wireless display            |               |
| SBWD FE8287-SBWD100,<br>Wireless display | A             |
| Dell 9ec1<br>Wireless display            |               |
| Dell 5593<br>Wireless display            |               |
| ۵ C                                      | đ             |

4 Toque em **DISCONNECT** e o seu dispositivo Android parará de projetar imagens em seu monitor.

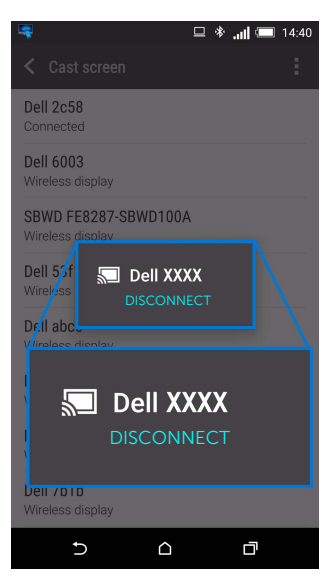

**NOTA:** Para verificar se seu dispositivo é suportado, acesse o site de Suporte da Dell: **www.dell.com/wirelessmonitors** ou consulte o manual do dispositivo ou entre em contato com o fabricante do dispositivo para informar-se sobre a compatibilidade.

#### Atualização do software do receptor sem fio

Com o recurso de atualização OTA (pelo ar), o Dell Wireless Monitor pode ser atualizado para a versão mais recente.

Certifique-se de ter o seguinte instalado e pronto:

- 1 Instale o aplicativo Dell Wireless Monitor em seu sistema Windows<sup>®</sup>.
- 2 Conecte o seu sistema Windows<sup>®</sup> à Internet.
- **3** Conecte o seu sistema Windows<sup>®</sup> ao monitor para uma exibição sem fio.

O aplicativo Dell Wireless Monitor verificará a versão mais recente. Clique em **Accept** para baixar e instalar. A atualizações ocorrem em segundo plano.

### Conexão do teclado e mouse

O Dell Wireless Monitor permite que o usuário controle o dispositivo de um único teclado e mouse conectados ao monitor.

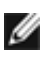

NOTA: Certifique-se de que o software Dell Wireless Monitor foi instalado antes de **NOTA:** Certifique-se de que o software Dett militate i computador ou dispositivo Android.

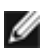

NOTA: A função suporta apenas teclado e mouse padrão.

- 1 Conecte o teclado ou mouse a uma porta USB posterior do monitor.
- 2 Em seguida você pode usar o teclado ou o mouse para controlar a tela inicial, o computador ou o dispositivo Android.

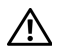

ALERTA: Antes de iniciar qualquer procedimento desta seção, siga as Instruções de segurança.

### Problemas específicos do produto

| Sintomas<br>específicos                                                | O que você<br>passou             | Possíveis Soluções                                                                                                    |
|------------------------------------------------------------------------|----------------------------------|----------------------------------------------------------------------------------------------------|
| Sem sinal de<br>entrada ao<br>pressionar os<br>controles do<br>usuário | Sem imagem, o<br>LED fica branco | <ul> <li>Verifique a origem do sinal. Certifique-se de que o computador não esteja no modo de economia de energia movendo o mouse ou pressionando qualquer tecla no teclado.</li> <li>Verifique se o cabo de sinal está conectado devidamente. Se for necessário, reconecte o cabo de sinal.</li> <li>Reinicie o computador ou o reprodutor de vídeo.</li> </ul> |

# Problemas Específicos do Barramento Serial Universal (USB)

| Sintomas<br>específicos                    | O que você<br>passou                           | Possíveis Soluções                                                                                                    |
|--------------------------------------------|------------------------------------------------|----------------------------------------------------------------------------------------------------|
| A interface USB<br>não está<br>funcionando | Os periféricos<br>USB não estão<br>funcionando | <ul> <li>Verifique se o seu monitor está Ligado.</li> <li>Reconecte os periféricos USB (conector a jusante).</li> <li>Deslique e ligue o monitor novamente.</li> </ul> |

#### ALERTA: Instruções de segurança

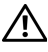

ALERTA: O uso de controles, ajustes ou procedimentos não especificados neste documento pode resultar em choque elétrico e outros riscos de natureza mecânica e elétrica.

Para obter informações sobre instruções de segurança, consulte Informações de Segurança, Ambientais e Reguladoras (SERI).

### Avisos da FCC (somente Estados Unidos)

Para o Aviso FCC e outras informações reguladoras, consulte o website de conformidade reguladora localizado em <u>www.dell.com/regulatory\_compliance</u>.

### Entre em contato com a Dell

#### Nos E.U.A.: 800-WWW-DELL (800-999-3355).

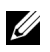

**NOTA:** Se não tiver conexão com a Internet, poderá encontrar informação sobre como entrar em contato a Dell na fatura, na embalagem do produto, no recibo de compra ou no catálogo de produtos Dell.

A Dell dispõe de vários serviços de assistência técnica tanto online como por telefone. A disponibilidade destes varia conforme o país e o produto e alguns serviços podem não estar disponíveis na sua área.

- Assistência técnica on-line www.dell.com/support/monitors
- Contato com a Dell www.dell.com/contactdell